## PoolWarden Pi MENU STRUCTURE

Simply press the **Back** button from the Readings Screen to gain access to the "Main Menu". From the "Main Menu" use the Up & Down arrow keys to navigate to each sub menu item and press Enter to go to that sub menu or selection. Accessing the Main Menu can be password protected and the available selections will be dependent on the security level of the password.

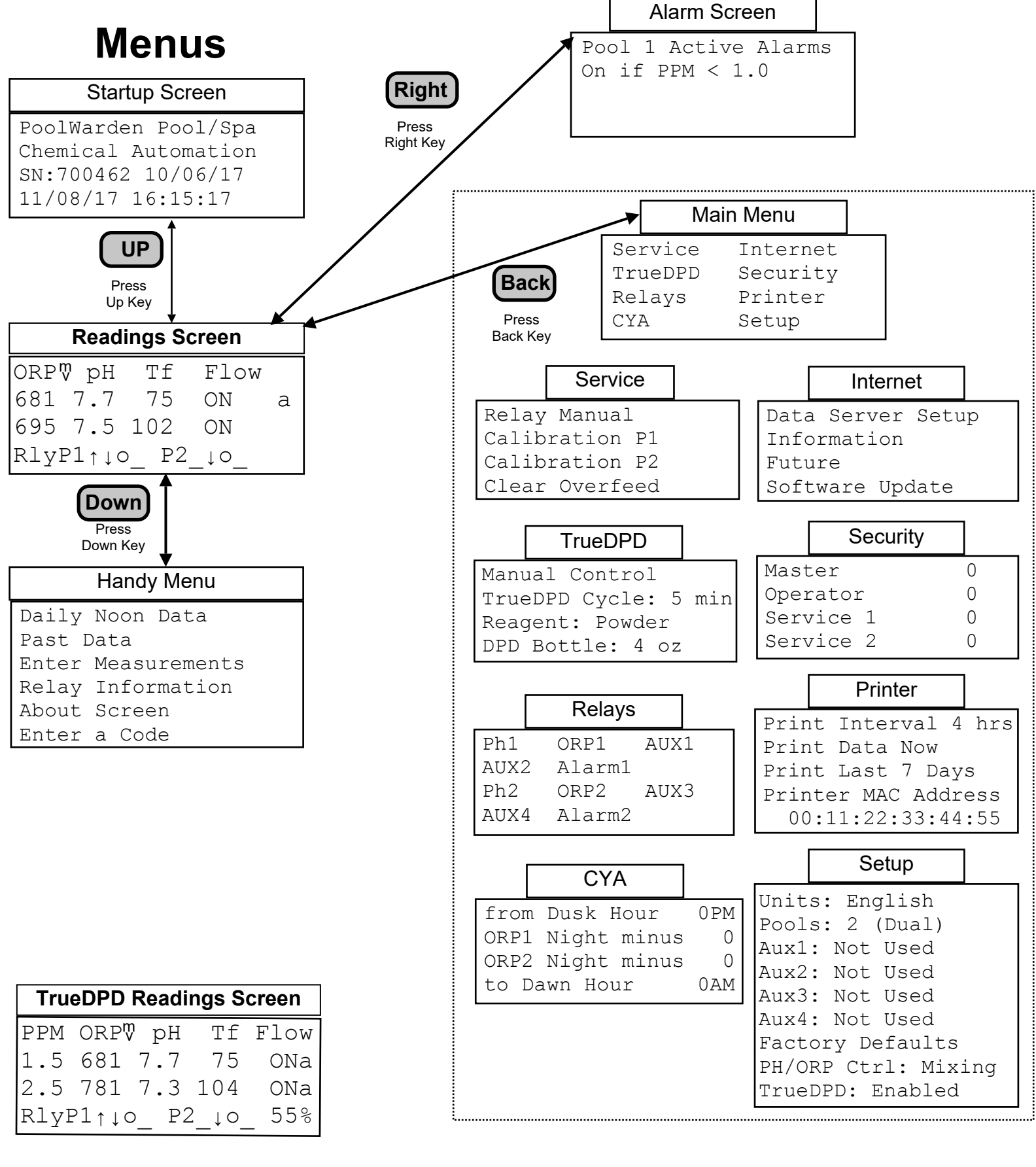